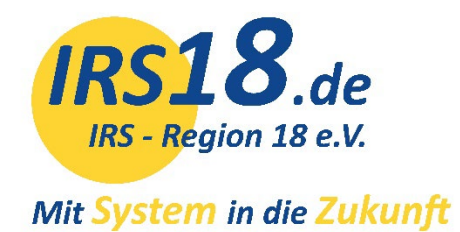

# **GASTGEBER**ANLEITUNGEN

TManager

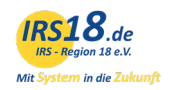

# **INHALT**

| 1                | Anmeldung im TManager                                   |                                                                    |                                         |                                      |  |  |  |
|------------------|---------------------------------------------------------|--------------------------------------------------------------------|-----------------------------------------|--------------------------------------|--|--|--|
| 2                | St                                                      | artse                                                              | ite des TManagers                       | 4                                    |  |  |  |
| 3                | St                                                      | amm                                                                | daten                                   | 4                                    |  |  |  |
|                  | 3.1                                                     | St                                                                 | ammdaten des Betriebes                  | 5                                    |  |  |  |
|                  | 3.1                                                     | 1.1                                                                | Adresse                                 | 5                                    |  |  |  |
|                  | 3.2                                                     | 1.2                                                                | Beschreibungen                          | 5                                    |  |  |  |
|                  | 3.2                                                     | 1.3                                                                | Merkmale                                | 6                                    |  |  |  |
|                  | 3.2                                                     | 1.4                                                                | Lage                                    | 6                                    |  |  |  |
|                  | 3.2                                                     | 1.5                                                                | Bilder                                  | 6                                    |  |  |  |
|                  | 3.2                                                     | St                                                                 | ammdaten der Zimmer und Ferienwohnungen | 7                                    |  |  |  |
|                  | 3.2                                                     | 2.1                                                                | Leistung                                | 8                                    |  |  |  |
|                  | 3.2                                                     | 2.2                                                                | Konditionen                             | 8                                    |  |  |  |
|                  | 3.2                                                     | 2.3                                                                | Beschreibungen, Merkmale, Bilder        | 9                                    |  |  |  |
| 4                | Кс                                                      | ontin                                                              | gente / Preise                          | 9                                    |  |  |  |
|                  |                                                         |                                                                    |                                         | -                                    |  |  |  |
|                  | 4.1                                                     | D                                                                  | irektänderung 1                         | 0                                    |  |  |  |
|                  | 4.1<br>4.2                                              | D<br>1.1                                                           | irektänderung 1<br>Verfügbarkeiten      | 0                                    |  |  |  |
|                  | 4.1<br>4.1<br>4.1                                       | D<br>1.1<br>1.2                                                    | irektänderung 1<br>Verfügbarkeiten      | 0<br>0<br>0                          |  |  |  |
|                  | 4.1<br>4.2<br>4.2                                       | D<br>1.1<br>1.2<br>1.3                                             | irektänderung 1<br>Verfügbarkeiten      | 0<br>0<br>0<br>1                     |  |  |  |
|                  | 4.1<br>4.2<br>4.2<br>4.2                                | D<br>1.1<br>1.2<br>1.3<br>Ä                                        | irektänderung                           | 0<br>0<br>0<br>1                     |  |  |  |
|                  | 4.1<br>4.2<br>4.2<br>4.2<br>4.3                         | D<br>1.1<br>1.2<br>1.3<br>Ä<br>D                                   | irektänderung                           | 0<br>0<br>1<br>1<br>2                |  |  |  |
|                  | 4.1<br>4.2<br>4.2<br>4.3<br>4.4                         | D<br>1.1<br>1.2<br>1.3<br>Ä<br>D<br>Si                             | irektänderung                           | 0<br>0<br>1<br>1<br>2<br>2           |  |  |  |
| 5                | 4.1<br>4.2<br>4.2<br>4.3<br>4.4<br>Ve                   | D<br>1.1<br>1.2<br>1.3<br>Ä<br>D<br>Si<br>ertrie                   | irektänderung                           | 0<br>0<br>1<br>1<br>2<br>3           |  |  |  |
| 5                | 4.1<br>4.2<br>4.2<br>4.3<br>4.4<br>Ve                   | D<br>1.1<br>1.2<br>1.3<br>Ä<br>D<br>Si<br>ertrie<br>organ          | irektänderung                           | 0<br>0<br>1<br>1<br>2<br>3<br>4      |  |  |  |
| 5<br>6<br>7      | 4.1<br>4.2<br>4.2<br>4.3<br>4.4<br>Ve<br>Ve<br>Da       | D<br>1.1<br>1.2<br>1.3<br>A<br>D<br>Si<br>ertrie<br>organ<br>atena | irektänderung                           | 0<br>0<br>1<br>1<br>2<br>3<br>4<br>4 |  |  |  |
| 5<br>6<br>7<br>8 | 4.1<br>4.2<br>4.2<br>4.3<br>4.4<br>Ve<br>Ve<br>Da<br>Pr | D<br>1.1<br>1.2<br>1.3<br>Ä<br>D<br>St<br>organ<br>atena           | irektänderung                           | 0<br>0<br>1<br>2<br>3<br>4<br>5      |  |  |  |

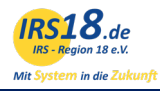

# 1 Anmeldung im TManager

Starten Sie Ihren Computer und öffnen Sie einen Internetbrowser. Zum Beispiel:

- Internet Explorer / Microsoft Edge
- Mozilla Firefox
- Google Chrome
- Apple Safari
- ...

Gehen Sie auf unsere Homepage <u>www.irs18.de</u> und klicken auf den Button Login TManager.

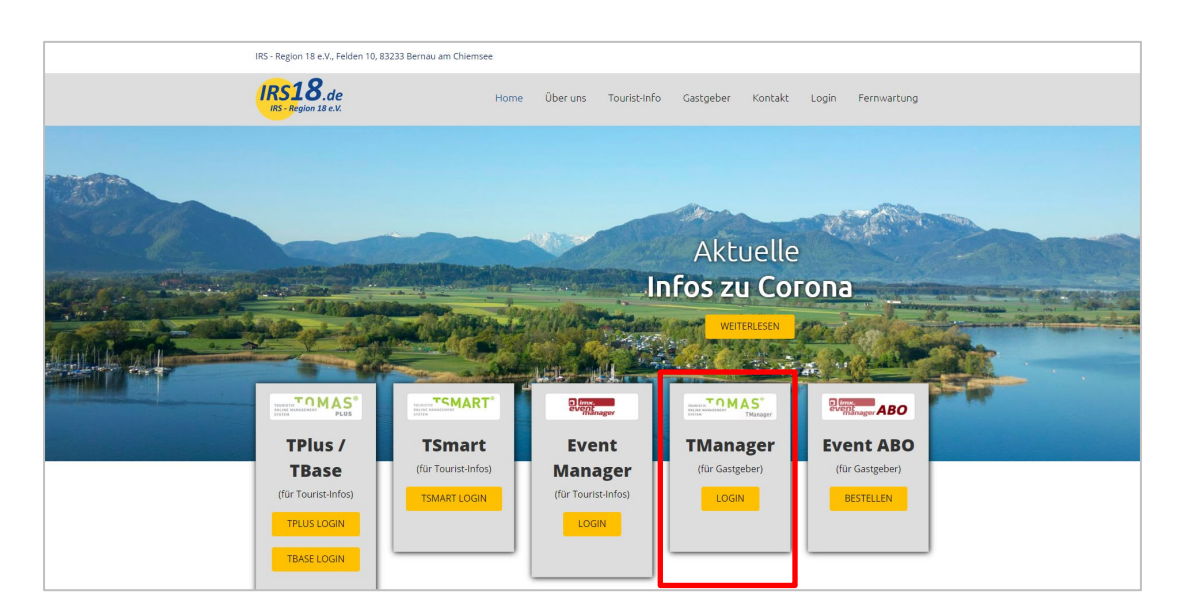

Alternativ können Sie direkt auf folgenden Link Klicken:

https://tmanager.tomas-travel.com/TManager/TManager.jsp#Login

Tipp: Speichern Sie sich den Link zum TManager als Lesezeichen bzw. Favorit in Ihren Browser ab.

Es öffnet sich der Login-Bereich Ihres TManagers. Hier geben Sie bitte Ihre Zugangsdaten ein. Diese erhalten Sie von der zuständigen (Ihrer örtlichen) Tourist-Information.

| Melden Sie sich hier an         Image: Colspan="2">Image: Colspan="2">Image: Colspan="2"         Login       schulung@irs18.de         Kennword       Image: Colspan="2">Image: Colspan="2"         Image: Colspan="2">Image: Colspan="2"         Image: Colspan="2">Ange: Colspan="2"         Image: Colspan="2">Anmelded the merken         Image: Colspan="2">Anmelden | <ul> <li>TManager - die offene Plattform für alle touristischen Leistungsträger</li> <li>Webbasiert: Es ist keine Installation auf Ihrem<br/>Iokalen Rechner nötig. Melden Sie sich einfach<br/>über Ihren Browser am System an.</li> <li>Offen: Die offene Architektur des TManager<br/>erlaubt es weitere Zusatzmodule von Partnern<br/>einfach und transparent einzubinden.</li> <li>Flexible: Der TManager deckt alle Bedürfnisse<br/>der Leistungsträger ab.</li> </ul> |
|----------------------------------------------------------------------------------------------------|----------------------------------------------------------------------------------------------------|
|                                                                                                    | DESIGNED FOR FIREFOX 🕘 DESIGNED FOR CHROME 💿 DESIGNED FOR INTERNET EXPLORER S 😥                                                                                                    |

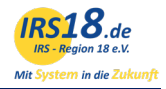

Hinweis: Nutzen Sie bitte stets die aktuellste Browser-Version, die Ihnen zur Verfügung steht.

### 2 Startseite des TManagers

Nach erfolgreichem Login gelangen Sie auf die Startseite - Ihr Cockpit für die Bedienung des TManagers. Hier finden Sie alle Module auf einen Blick:

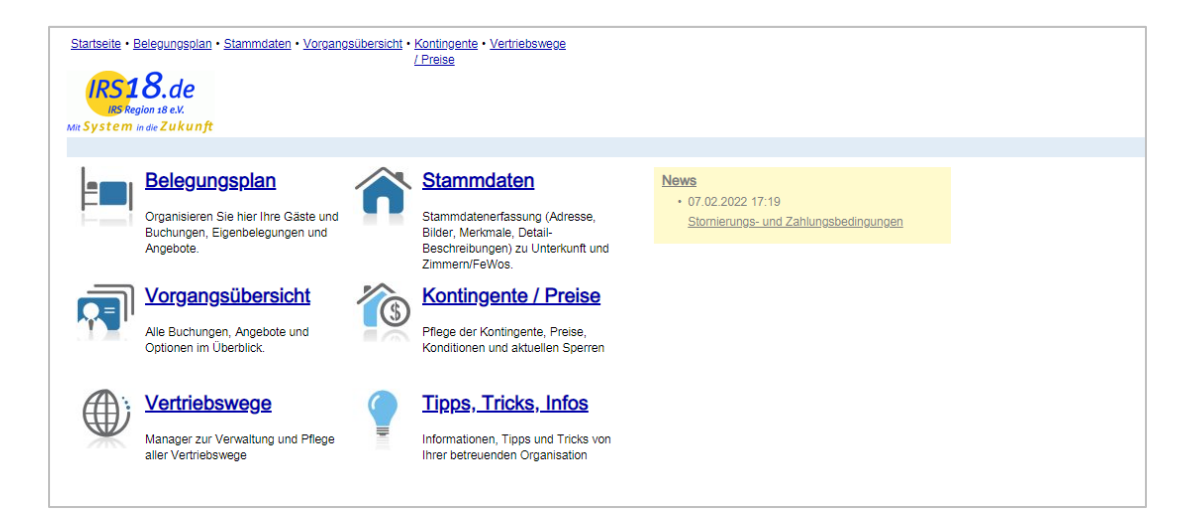

**Hinweis:** Abhängig von Ihrem Vertrag bzw. von der Buchungsvariante (online buchbar oder auf Anfrage buchbar) sind hier mehr oder weniger Module sichtbar und freigeschaltet.

# 3 Stammdaten

Dieses Modul dient hauptsächlich zur Kontrolle und ist abhängig von den Einstellungen Ihrer örtlichen Tourist-Information freigeschaltet oder gesperrt.

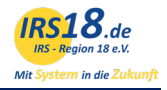

| Testhaus Sammelschulung (DE                                      | E Bernau am Chiemse | ee) - Test Test - 5678                  | Pausmbal                                            | •                                                   |  |  |
|------------------------------------------------------------------|---------------------|-----------------------------------------|-----------------------------------------------------|-----------------------------------------------------|--|--|
| Testhaus Sammelschulung (DE<br>Bernau am Chiemsee) - Test Test - | Adresse             | Betriebsname                            | Testhaus Sammelschulung                             |                                                     |  |  |
| 678<br>Ferienwohnung Felden                                      | Merkmale            | Strasse                                 | Felden 10                                           |                                                     |  |  |
| Doppelzimmer                                                     | Lape                | Zusatz                                  |                                                     |                                                     |  |  |
| -Hauspauschale<br>-Hauspauschale Schulung                        |                     | PLZ/Ort                                 | 83233                                               | Bernau am Chiemsee                                  |  |  |
| Hotelpauschale für Paare                                         |                     | Land                                    | Deutschlar                                          | nd 🔻                                                |  |  |
|                                                                  |                     | Naviga<br>Hier kö<br>Betriet<br>navigie | itionsleist<br>onnen Sie<br>oes bzw. o<br>eren bzw. | re<br>innerhalb des<br>ler Leistung<br>sehen wo Sie |  |  |

### 3.1 Stammdaten des Betriebes

#### 3.1.1 Adresse

Unter dem Menüpunkt "Adresse" können Sie die folgenden Punkte kontrollieren:

- Betriebsart (z.B. Hotel, Pension, Ferienwohnung etc.)
- Adresse
- Bevorzugte Kommunikationsart (Buchungsbestätigung per E-Mail oder Fax)

Änderungswünsche geben Sie bitte Ihrer örtlichen Tourist-Information weiter.

#### 3.1.2 Beschreibungen

Unter "Beschreibungen" können Sie Beschreibungstexte für Ihre Unterkunft hinterlegen. Hier stehen verschiedene Textfelder zur Verfügung. Im Text sollten alle wichtigen Informationen zur Unterkunft enthalten sein, aber auch Hinweise, die der Gast vor der Buchung und für seine Anreise und den Aufenthalt wissen sollte.

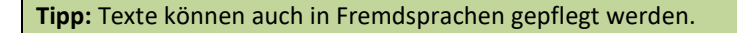

Die Textfelder "Eigenbelegung…" können vom Gastgeber selbst gepflegt werden und werden auf den entsprechenden Dokumenten bei Eigenbelegungen oder Buchungen über die eigene Homepage (TBooking/TWebsite) ausgegeben.

#### Beispieltext für "Eigenbelegung Buchungsbestätigung Einleitung":

Vielen Dank für Ihre Reservierung. Es freut uns, dass Sie Ihren Urlaub bei uns verbringen werden. Wir bestätigen hiermit die nachfolgende Buchung.

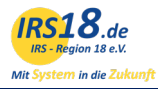

#### Beispieltext für "Eigenbelegung Schlusstext":

Bitte beachten Sie folgende Zahlungsbedingungen: Die Bezahlung erfolgt vor Ort bei Anreise in bar. Gerne können Sie jedoch den Betrag vorab per Bank auf nachfolgendes Konto überweisen. IBAN...

Um Ihre Eingabe zu sichern, klicken Sie rechts unten auf

Speichern

#### 3.1.3 Merkmale

Unter "Merkmale" können Sie zahlreiche Merkmale einsehen und pflegen. Unterhalb der verschiedenen Merkmalsgruppen, finden Sie eine Übersicht der zur Auswahl stehenden Merkmale. Durch Anklicken können Sie Merkmale hinzufügen oder entfernen. Die markierten und farblich hinterlegten Merkmale sind entsprechend ausgewählt.

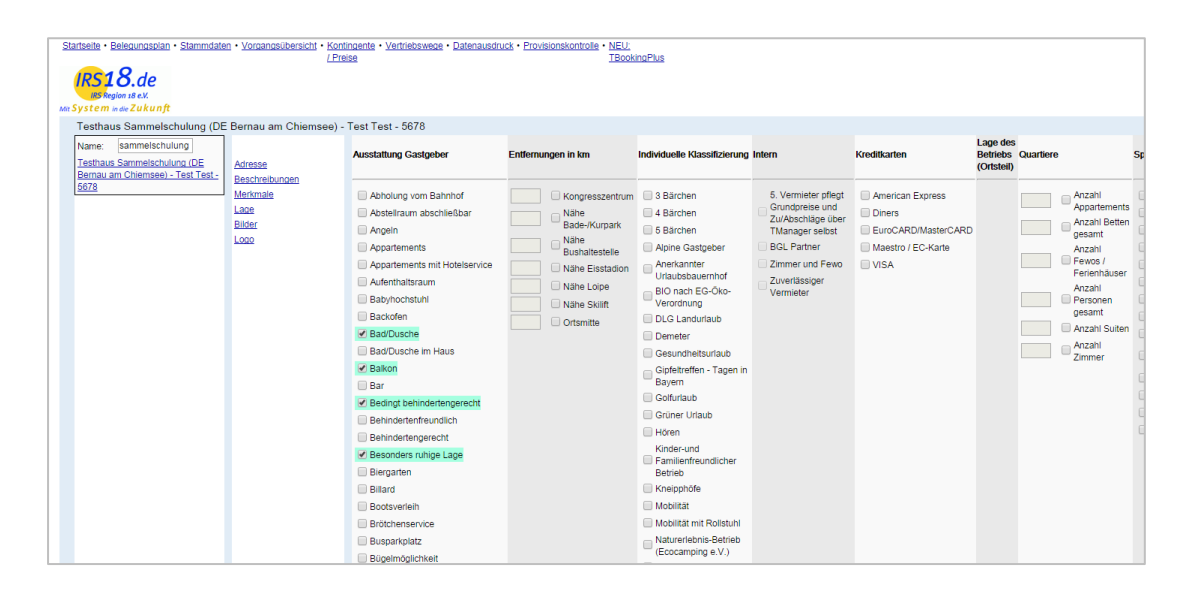

Um Ihre Auswahl zu sichern, klicken Sie rechts unten auf

Speichern

#### 3.1.4 Lage

Unter "Lage" wird der Standort Ihrer Unterkunft hinterlegt. Damit ermöglichen Sie den Gästen eine schnelle und problemlose Anfahrt. Ihr Betrieb ist in der Regel bereits lokalisiert. Sie können für die Darstellung zwischen einer Karten- oder einer Satellitenansicht aus beiden auswählen!

#### 3.1.5 Bilder

Unter "Bilder" werden Fotos zu Ihrer Unterkunft für eine ansprechende Darstellung auf den Portalen hinterlegt. Die Anzahl der Bilder ist unbegrenzt. Wir empfehlen jedoch 10-15 Bilder. Im Feld "Name" wird die Bezeichnung des Bildes hinterlegt. Diese erscheint auf den Internetseiten in der Bildergalerie.

Ebenfalls können Sie die Reihenfolge der Bilder über den Punkt "Sortierung" festlegen. Das Hauptbild ist nur einmalig pro Unterkunft möglich (bzw. jeweils eines pro Saison) und erscheint im Suchergebnis der Gastgebersuche.

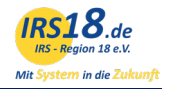

Es können nur Querformat-Bilder verwendet werden. Damit die Bilder optimal angezeigt werden, sollte das folgende Format eingehalten werden:

- 2048 Pixel x 1536 Pixel
- max. 1,5 MB

Bitte beachten Sie, dass das Bild den Datentyp "JPG" (JPEG) gespeichert werden muss.

Wichtig: Qualitative Bilder haben unmittelbaren Einfluss auf die Buchungswahrscheinlichkeit. Achten Sie daher auf vollständige und qualitativ hochwertige Bilder. Darüber hinaus achten Gäste viel mehr auf Bilder als auf Texte und Merkmale. Daher ist es wichtig, alle Besonderheiten Ihrer Unterkunft auch auf den Bildern festzuhalten (z.B. Ausblick, Balkon, Ausstattung der Küche, etc.).

Achten Sie auch auf die Mindestgröße von 2048 x 1536 Pixel. Kleinere Bilder wirken sich negativ auf die Qualität Ihrer Inserate aus, wodurch Ihre Unterkunft schlechter in den Buchungsportale gereiht wird.

| IRS18.de<br>IRS Region 18 e.V.<br>Mit System in die Zukunft                                      |                                                                 |                                                                                                    |                                                                               |
|--------------------------------------------------------------------------------------------------|-----------------------------------------------------------------|----------------------------------------------------------------------------------------------------|-------------------------------------------------------------------------------|
| Testhaus Sammelschulung (DE                                                                      | Bernau am Chiemsee) -                                           | Test Test - 5678                                                                                                    |                                                                               |
| Name: sammelschulung<br>Testhaus Sammelschulung (DE<br>Bernau am Chiemsee) - Test Test -<br>5678 | Adresse<br>Beschreibungen<br>Merkmale<br>Lage<br>Bilder<br>Logo | Hier können Sie Ihre Bilder<br>hochladen. Für eine optimale<br>Darstellung bitten wir Sie,<br>ausschließlich Bilder im Querformat<br>zu verwenden. Bitte beachten Sie,<br>dass ausschließlich Bilder im JPG-<br>Format mit einer maximalen Größe<br>von 1,5 MB hochgeladen werden<br>können. | Datei auswählen Keine ausgewählt<br>Senden                                    |
|                                                                                                  |                                                                 |                                                                                                    | Name Aussicht vom Haus<br>Sortierung 0<br>Saison<br>Hauptbild<br>Bild Löschen |

Nachdem Sie die Bilder hochgeladen haben, klicken Sie rechts unten auf

Speichern

### 3.2 Stammdaten der Zimmer und Ferienwohnungen

Unterhalb der Betriebsebene werden Ihre einzelnen Leistungen (Ferienwohnungen und Zimmer) aufgelistet. Wählen Sie einfach das Zimmer bzw. die Ferienwohnung aus, die Sie bearbeiten oder kontrollieren möchten.

Es öffnet sich eine neue Unternavigation, mit der Sie die Einstellungen der Leistung ansehen und ändern können.

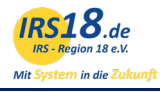

| Mit | Its System in die Zukunft                                        |                         |                           |                           |  |  |  |  |  |  |  |
|-----|------------------------------------------------------------------|-------------------------|---------------------------|---------------------------|--|--|--|--|--|--|--|
|     | Testhaus Sammelschulung (DE                                      | Bernau am Chiemsee) -   | Test Test - 5678 - Ferien | wohnung Felden            |  |  |  |  |  |  |  |
|     | Name: sammelschulung                                             |                         | Туре                      | Ferienwohnung •           |  |  |  |  |  |  |  |
|     | Testhaus Sammelschulung (DE<br>Bernau am Chiemsee) - Test Test - | Leistung<br>Konditionen |                           |                           |  |  |  |  |  |  |  |
|     | 5678                                                             | Beschreibungen          | Name                      | Ferienwohnung Felden      |  |  |  |  |  |  |  |
|     | <u>Penenwonnung Feiden</u>                                       | Merkmale                | Тур                       | Buchbar                   |  |  |  |  |  |  |  |
|     | Hauspauschale                                                    | Bilder                  |                           |                           |  |  |  |  |  |  |  |
|     | Hauspauschale Schulung<br>Hotelpauschale für Paare               |                         | Wieviele Zimmer der oben  | 2                         |  |  |  |  |  |  |  |
|     |                                                                  |                         | haben Sie in ihrem Haus?  |                           |  |  |  |  |  |  |  |
|     |                                                                  |                         |                           | Zimmernummer/ Bezeichnung |  |  |  |  |  |  |  |
|     |                                                                  |                         | Bezeichnung 1:            | Fewo 1                    |  |  |  |  |  |  |  |
|     |                                                                  |                         | Bezeichnung 2:            | Fewo 2                    |  |  |  |  |  |  |  |
|     |                                                                  |                         |                           |                           |  |  |  |  |  |  |  |
|     |                                                                  |                         |                           |                           |  |  |  |  |  |  |  |

### 3.2.1 Leistung

Unter diesem Punkt können Sie folgende Daten einsehen und teilweise bearbeiten:

- den Zimmer- bzw. Appartementtyp auswählen
- den Namen der Leistung ändern
- einstellen, ob die Leistung im Internet angezeigt werden soll
- die Anzahl der vorhandenen Zimmer für die jeweilige Leistung angeben

Änderungen können Sie rechts unten abspeichern.

### 3.2.2 Konditionen

| м | IRS18.de<br>IBS Region 18 e.V.<br>System indie Zukunft                                    |                |                              |           |                        |        |        |               |               |
|---|-------------------------------------------------------------------------------------------|----------------|------------------------------|-----------|------------------------|--------|--------|---------------|---------------|
|   | Testhaus Sammelschulung (DE Bernau am Chiemsee) - Test Test - 5678 - Ferienwohnung Felden |                |                              |           |                        |        |        |               |               |
|   | Name: sammelschulung                                                                      |                | Standardbelegung             | 2         | Minimum Vollza         | ihler  | 2      | ]             |               |
|   | Testhaus Sammelschulung (DE<br>Bernau am Chiemsee) - Test Test -                          | Leistung       | Personen Min.                | 1         | Personen Max.          |        | 4      | ]             |               |
|   | 5678                                                                                      | Beschreibungen | Erwachsene Min.              | 1         | Erwachsene Ma          | ax.    | 4      | ]             |               |
|   | <u>Perlenwonnung Feiden</u>                                                               | Merkmale       | Kinder Min.                  | 0         | Kinder Max.            |        | 3      |               |               |
|   | Hauspauschale<br>Hauspauschale Schulung                                                   | Bilder         | Kinderpreis                  |           | Kinderpreis gelten bis |        | 14     | Jahr(e)       |               |
|   | Hotelpauschale für Paare                                                                  |                | Im Grundpreis enthaltene Le  | istungen  |                        |        |        |               |               |
|   |                                                                                           |                | Versfermen                   |           |                        |        |        |               |               |
|   |                                                                                           |                | verpriegung:                 | Halbpe    | nsion                  | Vollpe | nsion  | mit Frühstück | All Inclusive |
|   |                                                                                           |                | Sonstige:                    | C Kurbeit | rag                    | Endrei | nigung | Bettwäsche    |               |
|   |                                                                                           |                | Vorausbuchungsfrist in Tager | : 1       |                        |        |        |               |               |

Ebenfalls können hier die "Im Grundpreis enthaltenen Leistungen" ausgewählt werden.

Es ist auch möglich eine sogenannte "Vorausbuchungsfrist" (bis wie viel Tage vor Anreise ist die Leistung buchbar) für die Online-Buchung zu hinterlegen.

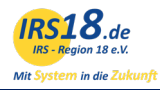

#### Beispiel:

Eine "0" in diesem Feld bedeutet, dass der Gast noch am Buchungstag anreisen kann. Geben Sie also beispielsweise eine "2" ein, wenn Sie min. 2 Tage vor Anreise von der Buchung erfahren möchten.

#### 3.2.3 Beschreibungen, Merkmale, Bilder

Folgende Einstellungen können für die Zimmer und Ferienwohnungen analog zu den Stammdaten des Betriebes geändert werden:

- Beschreibungen
- Merkmale
- Bilder

# 4 Kontingente / Preise

In diesem Kalender können Grundpreise, Zu- sowie Abschläge, Verfügbarkeiten, Anreisekonditionen und Mindestaufenthalte gepflegt werden.

#### Der Kalender unterteilt sich in folgende Bereiche:

Sie können das Erscheinungsbild des Kalenders für Ihre Bearbeitung anpassen. So können Sie den sichtbaren Datumsbereich bestimmen, Leistungsdetails ein- und ausblenden sowie sichtbare Parameter hinzu- und wegklicken.

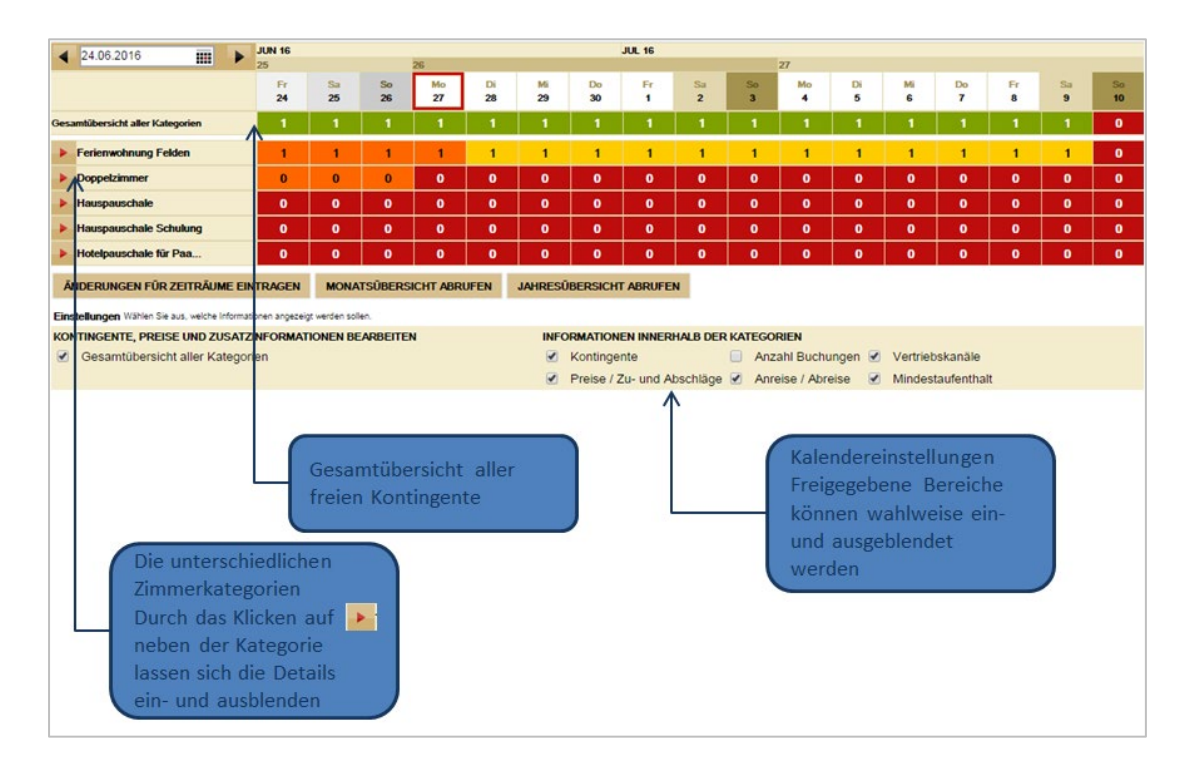

#### Monats- und Jahresübersicht

In diesem Modul ist es auch möglich eine Monats- und Jahresübersicht abzurufen. Direkt unterhalb der Kalenderansicht können Sie für den aktuellen Monat bzw. für das aktuelle Jahr eine Übersicht der Verfügbarkeiten und Preise abrufen. Die Übersicht wird als PDF geöffnet und Sie können diese dann auch auf Ihrem Computer abspeichern oder ausdrucken. Prinzipiell können Sie Änderungen im Kalender mittels direkten Klicks mit linker Maustaste (hier kein explizites Speichern nötig, das System speichert die Daten automatisch ab) oder mittels Öffnens des Änderungsgenerator vornehmen. Der Änderungsgenerator öffnet sich entweder durch direkten Klick mit der rechten Maustaste im Kalender oder durch Klick auf das Feld **"Änderungen für Zeiträume eintragen".** 

Bei kleinen Änderungen ist der Direktklick, bei zeitlich umfangreichen Änderungen der Generator zu empfehlen.

### 4.1 Direktänderung

Innerhalb der Kontingente signalisiert grün dass alles ok ist, gelb dass irgendwo ein Preis fehlt, rot dass das Kontingent 0 und damit belegt ist, orange markiert Zeiträume in der Vergangenheit.

| ✓ 24.06.2016 JUN 16                                |               |               |           |           |          |           |                                                                    | JUL 16    |          |          |           |          |          |          |          |          |
|----------------------------------------------------|---------------|---------------|-----------|-----------|----------|-----------|--------------------------------------------------------------------|-----------|----------|----------|-----------|----------|----------|----------|----------|----------|
|                                                    | 25            |               | 0-        | 26        | D'       |           |                                                                    | -         | 0-       | 0-       | 27        |          |          |          | -        | -        |
|                                                    | 24            | 25            | 26        | 27        | 28       | 29        | 30                                                                 | 1         | 2        | 3        | 4<br>4    | 5        | 6        | 7        | 8        | 9        |
| Gesamtübersicht aller Kategorien                   | 1             | 1             | 1         | 1         | 1        | 1         | 1                                                                  | 1         | 1        | 1        | 1         | 1        | 1        | 1        | 1        | 1        |
| <b>v</b> Ferienwohnung Felden                      |               |               |           |           |          |           |                                                                    |           |          |          |           |          |          |          |          |          |
| ◀ 24.06.2016 IIII ►                                | JUN 16        |               |           | 26        |          |           |                                                                    | JUL 16    |          |          | 27        |          |          |          |          |          |
|                                                    | Fr            | Sa            | So        | Mo        | Di       | Mi        | Do                                                                 | Fr        | Sa       | So       | Mo        | Di       | Mi       | Do       | Fr       | Sa       |
|                                                    | 24            | 25            | 26        | 27        | 28       | 29        | 30                                                                 | 1         | 2        | 3        | 4         | 5        | 6        | 7        | 8        | 9        |
| Kontingente                                        | 1             | 1             | 1         | 1         | 1        | 1         | 1                                                                  | 1         | 1        | 1        | 1         | 1        | 1        | 1        | 1        | 1        |
| Schnittstelle booking                              | <b>V</b>      | <b>\$</b>     | <b>\$</b> | <b>~</b>  | \$       | <b>\$</b> | <b>~</b>                                                           | <b>~</b>  | <b>~</b> | <b>~</b> | <b>\$</b> | <b>~</b> | <b>~</b> | <b>~</b> | <b>~</b> | <b>~</b> |
|                                                    | GRUND         | PREIS         | VERPFI    | EGUNG     | 69       | KINDERPF  | REISE 🛞                                                            | AU        | FENTHAL  | т 🛞      | SONSTI    | GE ତ     |          |          |          |          |
| 1 Pers. (ab 15 Jahre)                              | 50.00         | 50.00         | 50.00     | 50.00     | 50.00    | 50.00     | 50.00                                                              | 50.00     | 50.00    | 50.00    | 50.00     | 50 00    | 50.00    | 50.00    | 50.00    | 50.00    |
| 2 Pers. (ab 15 Jahre)                              | 50.00         | 50.00         | 50.00     | 50.00     | 50.00    | 50.00     | 50 00                                                              | 50 00     | 50 00    | 50 00    | 50.00     | 50 00    | 50 00    | 50 00    | 50 00    | 50.00    |
| 3 Pers. (ab 15 Jahre)                              | 55.00         | 55.00         | 55.00     | 55.00     | 55.00    | 55.00     | 55.00                                                              | 55.00     | 55.00    | 55.00    | 55.00     | 55.00    | 55.00    | 55.00    | 55.00    | 55.00    |
| 4 Pers. (ab 15 Jahre)                              | 60,00         | 60,00         | 60,00     | 60,00     | 60,00    | 60,00     | 60,00                                                              | 60,00     | 60,00    | 60,00    | 60,00     | 60,00    | 60,00    | 60,00    | 60,00    | 60,00    |
| Anreise                                            | <b>V</b>      | <b>~</b>      | <b>~</b>  | <b>V</b>  | <b>~</b> | <b>~</b>  | <b>V</b>                                                           | <b>~</b>  | <b>V</b> | <b>V</b> | <b>~</b>  | <b>V</b> | <b>~</b> | <b>V</b> | <b>~</b> | <b>~</b> |
| Abreise                                            | <b>~</b>      | \$            | <b>~</b>  | <b>~</b>  | \$       | <b>~</b>  | <b>~</b>                                                           | <b>~</b>  | <b>~</b> | <b>~</b> | <b>~</b>  | <b>~</b> | <b>~</b> | <b>~</b> | <b>~</b> | <b>~</b> |
| Mindestaufenthalt                                  | 3             | 3             | 3         | 3         | 3        | 3         | 3                                                                  | 3         | 3        | 3        | 3         | 3        | 3        | 3        | 3        | 3        |
| Doppelzimmer                                       | 0             | 0             | 0         | 0         | 0        | 0         | 0                                                                  | 0         | 0        | 0        | 0         | 0        | 0        | 0        | 0        | 0        |
| Hauspauschale                                      | 0             | 0             | 0         | 0         | 0        | 0         | 0                                                                  | 0         | 0        | 0        | 0         | 0        | 0        | 0        | 0        | 0        |
| Hauspauschale Schulung                             | 0             | 0             | 0         | 0         | 0        | 0         | 0                                                                  | 0         | 0        | 0        | 0         | 0        | 0        | 0        | 0        | 0        |
| Hotelpauschale f ür Paa                            | 0             | 0             | 0         | 0         | 0        | 0         | 0                                                                  | 0         | 0        | 0        | 0         | 0        | 0        | 0        | 0        | 0        |
| ÄNDERUNGEN FÜR ZEITRÄUME EIN                       | TRAGEN        | MONA          | TSÜBERS   | ICHT ABRI | JFEN     | JAHRESÜ   | BERSICHT                                                           | ABRUFE    | и        |          |           |          |          |          |          |          |
| Einstellungen Wählen Sie aus, welche Information   | onen angezeig | gt werden sol | len.      |           |          |           |                                                                    |           |          |          |           |          |          |          |          |          |
| KONTINGENTE, PREISE UND ZUSATZI                    | NFORMAT       | IONEN BE      | ARBEITEN  | N I       |          | INFO      | RMATION                                                            | EN INNERI | HALB DER | KATEGO   | RIEN      |          |          |          |          |          |
| <ul> <li>Gesamtübersicht aller Kategori</li> </ul> | en            |               |           |           |          |           | Kontinger                                                          | nte       |          | Anza     | ahl Buchu | ngen 🗹   | Vertrieb | skanäle  |          |          |
| ·                                                  |               |               |           |           |          |           | Preise / 7u- und Abschläge 🖉 Anreise / Abreise 🖉 Mindestaufenthalt |           |          |          |           |          |          |          |          |          |

### 4.1.1 Verfügbarkeiten

Verfügbarkeiten innerhalb der Kategorie können Sie durch Linksklick direkt bearbeiten. Klicken Sie hierfür in das entsprechende Feld im Kalender und tragen Sie das gewünschte Kontingent ein. Wenn ein Zimmer belegt ist oder Sie das Kontingent auf "O" setzen möchten, klicken Sie mit der linken Maustaste in das entsprechende Feld. Nachdem Sie in das Feld geklickt haben, wird dieses weiß und Sie können eine "O" eintragen.

### 4.1.2 Anzahl Buchungen

Die Anzahl der Online-Buchungen, die an einem bestimmten Tag eingegangen sind, können Sie unter "Buchungen" einsehen.

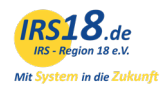

### 4.1.3 Preise

Klicken Sie auf den roten Pfeil neben den Ferienwohnungs- oder Zimmernamen, um die Preise und weiteren Details anzuzeigen. Hier können Sie auch die Preise bearbeiten. Mittels Linksklick kann der Preis direkt geändert werden. Das Ausrufezeichen in der Preispflege bedeutet immer, dass hier kein Preis hinterlegt ist. Bitte beachten Sie, dass der Preis immer für die entsprechende Personenbelegung pro Einheit pro Nacht gilt.

Die Anreisekonditionen wie An- und Abreisetage und Mindestaufenthalt können Sie durch Linksklick selbst schnell bearbeiten.

### 4.2 Änderungsgenerator

Durch den Knopf **"Änderungen für Zeiträume eintragen"** oder durch Rechtsklick in den Kalender öffnen Sie den Änderungsgenerator. Dieser ist dafür geeignet Daten über längere Zeiträume zu pflegen. Prinzipiell müssen Sie den Zeitraum der Änderungen festlegen.

Unter "Kategorien" können Sie die einzelnen Leistungen auswählen, für die die Änderungen gelten sollen. Eine zusätzliche Funktion im Änderungsgenerator ist das Markieren aller Zimmer- und Ferienwohnungskategorien. Setzten Sie einfach einen Haken bei "Alle markieren/demarkieren" um alle Kategorien sowie alle dazugehörigen Preise für die Pflege auszuwählen.

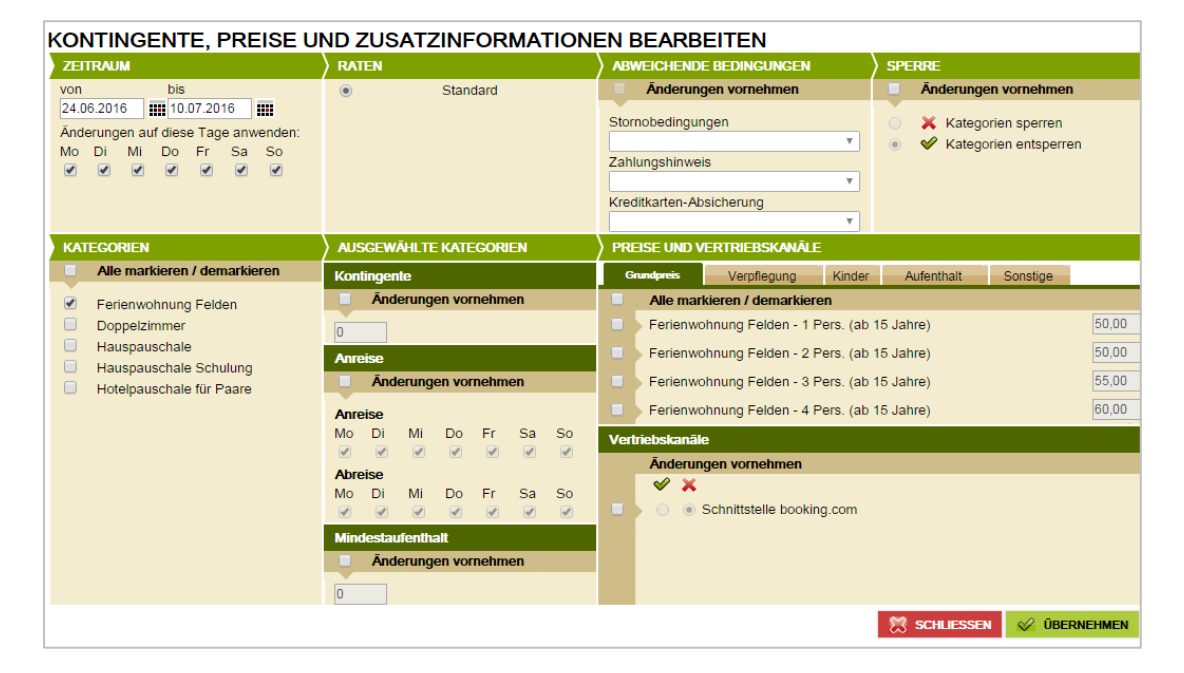

Nachdem Sie Ihre Änderungen eingetragen haben, können Sie diese abspeichern, mittels Klicks auf **"Übernehmen"**. Der Änderungsgenerator schließt nicht automatisch beim Klick auf "Übernehmen". Dies ermöglicht das Pflegen weiterer Daten hintereinander.

Um die Änderungen auch im Kalender zu überprüfen, klicken Sie auf "Schließen".

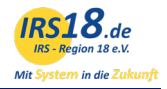

Sie können, ähnlich wie bei der Direktänderung, folgende Parameter ändern:

- um Verfügbarkeiten für den Änderungszeitraum einzutragen oder zu ändern, setzen Sie unter "Ausgewählte Kategorien" bei Kontingente "Änderungen vornehmen" einen Haken und geben das gewünschte Kontingent ein.
- Anreisekonditionen: Anreisetage und Mindestaufenthalt ändern Sie f
  ür den Änderungszeitraum mittels Markieren von "Änderungen vornehmen" und Eintragen der neuen Konditionen.
- Preise können Sie bearbeiten, indem Sie die jeweilige Preislasche wählen. Innerhalb der Leistung der zugehörigen Preisgruppe können die Grundpreise für den Änderungszeitraum bearbeitet werden. Für definierte Zu-/Abschläge können die Preise für den Änderungszeitraum eingetragen und geändert werden.
- Storno- und Anzahlungsbedingungen

Bestätigen Sie Ihre Eingaben jeweils mit "Übernehmen" (rechts unten).

### 4.3 Definieren von Zu- und Abschlägen

Sie können im TManager auch Zu- und Abschläge bearbeiten oder entfernen. Es ist möglich Verpflegungszuschläge, Kinderpreise, Kurzaufenthaltszuschläge oder Langzeitabschläge sowie sonstige Zuschläge zu pflegen. Die Pflege der Preise erfolgt dann durch Direktänderung im Kalender oder im Änderungsgenerator.

### 4.4 Storno- und Anzahlungen definieren

Gültig für alle an das IRS18 Netzwerk angeschlossenen Buchungskanäle mit Ausnahme von Fewo-Direkt und Booking.com. Für diese beiden Buchungskanäle s. nachfolgende Ausnahmeregelung in Rot.

Innerhalb der abweichenden Bedingungen können die Standard Bedingungen pro Tag überschrieben werden. Mittels Linksklick öffnet sich ein Bearbeitungsdialog über den man zwischen den zur Auswahl stehenden Stornobedingungen, Zahlungsbedingungen und Kreditkartenabfrage-Optionen auswählen und diese tageweise oder für einen Zeitraum erfassen kann.

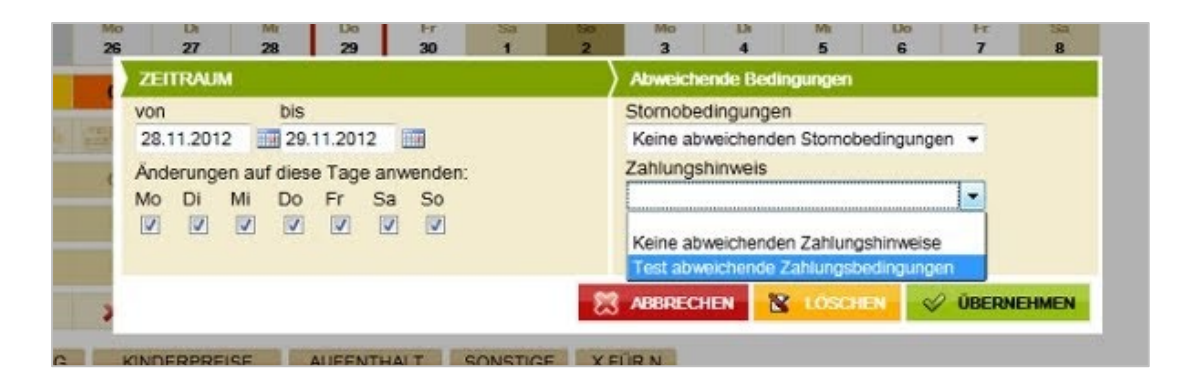

Hier muss zunächst ein Zeitraum definiert werden (wenn die Bedingung standardmäßig gelten soll, dann kann z.B. bis zum Jahr 2099 gepflegt werden). Im nächsten Schritt wird dann eine Auswahl bei

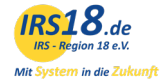

den Storno- und Zahlungsbedingungen ausgewählt. Über den Button **"Übernehmen"** werden die Änderungengespeichert.

Ausnahme Fewo-Direkt: Die Stornobedingungen für den Vertriebskanal Fewo-Direkt werden unter "Stammdaten → Merkmale" definiert.

| Startseite · Belegunosolan · Stammdaten · Vorganc<br>Startseite · Belegunosolan · Stammdaten · Vorganc<br>Startseite · Startseite · Vorganc<br>Startseite · Vorganc<br>Startseite · Vorg | <u>sübersicht • Kontingente</u> • <u>Ve</u><br>/ <u>Preise</u>                                                                                                    | rtriebswege          |                                                                                                    |                                                                                                    |                                                                                                    |                                                                                                    |
|----------------------------------------------------------------------------------------------------|----------------------------------------------------------------------------------------------------|----------------------|----------------------------------------------------------------------------------------------------|----------------------------------------------------------------------------------------------------|----------------------------------------------------------------------------------------------------|----------------------------------------------------------------------------------------------------|
| Name: Adresse                                                                                                    | Fewo-direkt<br>Stornierungsbedingunger                                                                                                    | chtlinien            | Lage                                                                                                    | Services                                                                                                    | Aktivitäten                                                                                                    | Skifahren                                                                                                    |
| Beschreibung<br>Lage<br>Bilder<br>Loog                                                                                                    | Keine Erstattung -<br>Der Ufrauber erhält<br>keine Erstattung,<br>wenn er seine<br>Buchung storment,<br>nachdem diese<br>alzeptiert wurde.<br>Locker- Bei<br>Stormierung 14 Tage<br>vor Anreise, 100%<br>Rückerstattung, Bei<br>7 - 14 Tagen vor<br>Arreise, 50%<br>Rückerstattung, Bei<br>5 tornierung 30 Tage<br>vor Anreise, 50%<br>Rückerstattung, Bei<br>1 4-30 Tagen vor<br>Arreise, 50%<br>Rückerstattung, Bei<br>5 tornierung 60 Tage<br>vor Anreise, 50%<br>Rückerstattung, Bei<br>5 tornierung 60 Tage<br>vor Anreise, 50%<br>Rückerstattung,<br>Bei Stornierung 60 Tage<br>vor Anreise, 50%<br>Rückerstattung,<br>Bei Stornierung 60 Tage<br>vor Anreise, 50%<br>Rückerstattung,<br>Bistriff- Bei<br>Stornierung 60 Tage<br>vor Anreise, 50%<br>Rückerstattung,<br>Striff- Bei<br>Stornierung 60 Tage<br>vor Anreise, 100%<br>Rückerstattung,<br>Strift- Bei<br>Stornierung 60 Tage<br>vor Anreise, 100%<br>Rückerstattung, | Haustere auf Anfrage | Am Strand     Besonders     unige Lage     2.00    Chifferung     zum Stead     2.00    Chifferung     zum Stead     2.00    Chifferung     2.00    Chifferung     2.00    Chiffer | Abholung vom Bahnhof     Alargikenfreundliche     Zimmer verfügbar     Zimmer verfügbar     Zimmer verfügbar     Zimmer verfügbar     Sundersteinfreundlich     Behindertenfreundlich     Behindertenfreundlich     Behindertenfreundlich     Behindertenfreundlich     Behindertenfreundlich     Behindertenfreundlich     Behindertenfreundlich     Behindertenfreundlich     Sachliebbar     Fahrradverfeih     Feurifscher in der     Umterkum     Garage     Gedautomat vor Ort     Gegačkulbewahrung     Grundstück umzaunt     Hofladen     Ladestation für E-Bikes     Nahverkehr in der Nahe     Parknaus     Parkojatz an Haus     Parkojatz an der Straße     Rauchereich     Transferservice zum     Flughafen     Urtersteilmöglichkeit für ein     Pferd     Wachsalon/Wächchervice | Abendunterhaltung Aerobic Aerobic Aerobic Badmintorzubehör Beachvolleyball Billard Bilgo Bogenschießen Bowling Dart Antradtouren Kanusport Kanusport Kanusp | Direkter Zugang<br>Ur Piste<br>Skaufbewahrung<br>Sklobus ab Hotel<br>Sklopass-Verkauf<br>Sklokashuhvamer<br>Skoschule<br>Skiverleih im<br>Haus |

Ausnahme Booking.com: Für Änderungen der Storno- und Anzahlungsrichtlinien bei Booking.com geben Sie bitte Ihrer örtlichen Tourist-Information Bescheid.

# 5 Vertriebswege

Hier finden Sie eine Übersicht über die angeschlossenen Vertriebskanäle zur Ansicht.

Name: Name des jeweiligen Kanals

Status: Zeigt an, ob dieser Kanal aktiviert oder deaktiviert ist.

**Beschreibung:** Hierüber öffnet sich ein Fenster, das Informationen zu dem Kanal bereitstellt. Diese können von Ihrer betreuenden Organisation geändert werden.

Änderung nicht möglich: Die Zuweisung der Vertriebskanäle übernimmt Ihre betreuende Organisation.

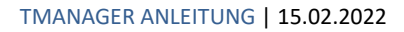

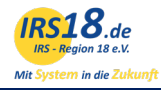

| Konfiguration der Vertriebskanäle                                                                                    |                                                                                    |          |                                                                                                    |                   |                                      |  |  |  |  |
|----------------------------------------------------------------------------------------------------|------------------------------------------------------------------------------------|----------|----------------------------------------------------------------------------------------------------|-------------------|--------------------------------------|--|--|--|--|
| Name                                                                                                    | ▼ St                                                                               | atus     | Beschreibung                                                                                                    | Info              | Aktivierung/Deaktivierung            |  |  |  |  |
| 6 am Chiemsee                                                                                                    |                                                                                    | <b>~</b> | Buchungen über die Internetseite www.chiemgau-chiemsee.org                                                        | (1)               | ÄNDERUNG NICHT MÖGLICH               |  |  |  |  |
| Bauernhöfe auf chiemgau-tourismus.de                                                                                 |                                                                                    | ×        | Nur für Bauernhöfe: Buchungen über die Internetseite www.chiemgau-tourismus.de                                    | ()                | ÄNDERUNG NICHT MÖGLICH               |  |  |  |  |
| Bayern.by                                                                                                    |                                                                                    | <b>~</b> | Kooperationspartner Bayern Tourismus Marketing GmbH Nur für auf Kontingent buchbare Unt                           | erküme            | ÄNDERUNG NICHT MÖGLICH               |  |  |  |  |
| Biathlon Ruhpolding                                                                                                  |                                                                                    | V        | Nur für online buchbare Gastgeber.<br>Buchungen über die Internetseite www.biathlon-ruhpolding.de                 | ()                | ÄNDERUNG NICHT MÖGLICH               |  |  |  |  |
| zhiemgau Tourismus e.V. 🕕 ANDERUNG NICHT MÖGLICH                                                                     |                                                                                    |          |                                                                                                    |                   |                                      |  |  |  |  |
| Chiemsee-Alpenland Tourismus 🧳 Buchungen über die <b>Tourist-Info</b> der Chiemsee-Alpenland Tourismus GmbH & Co. KG |                                                                                    |          |                                                                                                    |                   | ÄNDERUNG NICHT MÖGLICH               |  |  |  |  |
| Eigenbelegung                                                                                                    |                                                                                    |          | Nur für online buchbare Gastgeber.<br>Für die Eigenbelegungen bei Nutzung des <b>Belegungsplans im TManager</b> . | (1)               | ÄNDERUNG NICHT MÖGLICH               |  |  |  |  |
| Homepage Gastgeber.                                                                                                  | ver. X Nur für auf Kontingent buchbare Unterkünfte. Das ist der alte Buchungslink. |          |                                                                                                    |                   | ÄNDERUNG NICHT MÖGLICH               |  |  |  |  |
| Internetseite Chieming                                                                                               |                                                                                    | <b>~</b> | Buchungen über die Internetseite der Tourist-Information Chieming                                                 | ()                | ÂNDERUNG NICHT MÖGLICH               |  |  |  |  |
| POS HolidayInsider AG holidays.hrs.de                                                                                |                                                                                    | <b>~</b> | Buchungen über den Kooperationspartner www.holidayinsider.de und holidays.hrs.de Nur für                          | auf laning        | ent buchbare                         |  |  |  |  |
| POS HolidayInsider Call Center                                                                                       |                                                                                    | <b>~</b> | Buchungen über das Call-Center des Kooperationspartners HolidayInsider Nur für auf Konting                        | ent lubiba        | re UnterkünfteÄNDERUNG NICHT MÖGLICH |  |  |  |  |
| Region 18 (Cross Sale)                                                                                               |                                                                                    | <b>V</b> | Buchungen über das Call-Center oder den Counter einer Tourist-Information der Region 18 n                         | ur fü@v K         | ntingent buch                        |  |  |  |  |
| Schnittstelle booking.com                                                                                            |                                                                                    | ×        | Nur nach Rücksprache mit IRS18 hinzufügen.                                                                        | (1)               | ÄNDERUNG NICHT MÖGLICH               |  |  |  |  |
| Touristinfo Chieming                                                                                                 |                                                                                    | <b>~</b> | Counter der Tourist-Info Chieming                                                                                 | (Ì)               | ÄNDERUNG NICHT MÖGLICH               |  |  |  |  |
| chiemgau-tourismus.de                                                                                                |                                                                                    | <b>~</b> | Buchungen über die Internetseite www.chiemgau-tourismus.de                                                        | (1)               | ÄNDERUNG NICHT MÖGLICH               |  |  |  |  |
| chiemsee-alpenland.de                                                                                                |                                                                                    | <b>~</b> | Buchungen über die Internetseite www.chiemsee-alpenland.de                                                        | <i>(</i> <b>)</b> | ÄNDERUNG NICHT MÖGLICH               |  |  |  |  |

# 6 Vorgangsübersicht

In der Vorgangsübersicht können Sie Online-Buchungen und Angebote nach verschiedenen Kriterien suchen und filtern.

Schränken Sie die Suche ein nach Vorgangstyp, dem Status oder suchen Sie nur nach einem Namen. Ebenso können Sie Ihre Suche einem Datum (Ab-, Anreise und Buchungsdatum) nach ausrichten oder nach einer bestimmten Rate oder nach einem Vertriebskanal suchen, indem Sie diese Auswählen und auf "Suchen" klicken.

| undenname<br>Gastname<br>Vorgangsnummer<br>7.06.2016<br>8.8.06.2016 | <ul> <li>Buchungsdatum</li> <li>Anreise</li> <li>Abreise</li> </ul> | GESTERN<br>LETZTE<br>WOCHE | HEUTE<br>DIEGE<br>WOCHE | MORGEN<br>NÄCHSTE<br>WOCKE | Vorgangstyp<br>Ø Buchung<br>Eigenbelegung | Status<br>Aktiv<br>Storniert | Raten<br>Ale Raten ▼<br>Vertriebskanäle ▼<br>Ale Vertriebskanäle ▼<br>Anzahl Datensätze 100 ▼<br>SUCHE STARTEN |
|---------------------------------------------------------------------|---------------------------------------------------------------------|----------------------------|-------------------------|----------------------------|-------------------------------------------|------------------------------|----------------------------------------------------------------------------------------------------|
| t. ▼ B.Nr. ▼ I                                                      | B.Datum 🛒 Gast                                                      |                            | Anreise                 | Abreise                    | T Leistung R                              | etrieb 📼                     | Pers. TAlter TPreis                                                                                            |

# 7 Datenausdruck

Hier können Sie sich einen Kontrollbogen zu den gepflegten Daten von Ihrem Betrieb ausdrucken. In der Spalte am linken Rand können Sie die Leistungen auswählen, für die der Ausdruck erfolgen soll. Wenn Sie Leistungen auswählen, muss zuerst der Betrieb ausgewählt sein. Durch Klicken auf den Betriebsnamen, werden die Zimmerkategorien aktiviert.

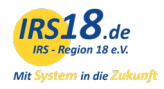

Den Druck starten Sie unten rechts durch den Button "Ausgabe". Das Stammdatenblatt öffnet sich im PDF-Format.

# 8 Provisionskontrolle

In dem Modul Provisionskontrolle können Sie die Provisionen von Ihren Online-Buchungen kontrollieren und eventuell auftretende Abweichungen oder Unklarheiten an die betreuende Organisation melden. Das Modul besteht aus zwei Abschnitten - dem Filter für die Ausgabe sowie den Einstellungen.

In der Filterung kann der abzurechnende Zeitraum ausgewählt sowie die Ausgabe ausgelöst werden. Die Einschränkung kann nach dem Datum (bezogen auf das Abreisedatum, Anreisedatum, oder Buchungsdatum), den Zeitraum (monatsweise oder von-bis-Zeitraum), die zur Verfügung stehenden Vertriebskanäle sowie den Status der Buchung erfolgen.

Über den Button Anzeigen werden die aufgelaufenen Buchungen im Ergebnisabschnitt aufgerufen, durch den Button Ausgabe kann wahlweise ein Excel oder CSV-Export der aufgelaufenen Buchungen gestartet werden.

In dem Ergebnisabschnitt können Sie neben den Details zu den jeweiligen Buchungen -Buchungsnummer, Buchungsdatum, Gastname, An/Abreisedaten, Leistungsnamen, Verkaufskanal, Rate und Status - den Gesamtpreis sowie die Provision jeder einzelnen Buchung einsehen. So kann die Provision zu jeder Buchung geprüft werden. Am Ende der Ergebniszeile sind die Summe der Gesamtpreise und die Summe der Gesamtprovisionen für den abgefragten Zeitraum aufgeführt.

| IRS18.de<br>us kegion ze e.X.<br>Mit System in de Zukunft<br>FILTERUNG                                  |                                            |                                             |                                      |       |                                          |  |  |          |          |         |             |
|----------------------------------------------------------------------------------------------------|--------------------------------------------|---------------------------------------------|--------------------------------------|-------|------------------------------------------|--|--|----------|----------|---------|-------------|
| Abre                                                                                                    | eisedatum                                  | ▼ Monat ▼                                   | Juni 2016                            | ۲     | Alle Vertriebskanäle 🔻 Aktive 🔻 Anzeigen |  |  |          |          | ]       | Excel •     |
| Inkasso erfolgt durch Leistungsträger<br>#  Buchung Erstellt Kunde Anreise Abreise Vertriebskanal/Cleis |                                            |                                             |                                      |       |                                          |  |  | Status * | Preis    | Ŧ       | Provision * |
|                                                                                                    |                                            |                                             |                                      |       |                                          |  |  |          |          | 0,00    | 0,00        |
|                                                                                                    |                                            |                                             |                                      |       |                                          |  |  |          |          |         |             |
| EINSTELLUNGEN Wählen Sie welche Informationen angezeigt werden sollen.                                  |                                            |                                             |                                      |       |                                          |  |  |          |          |         |             |
| EINS                                                                                                    | TELLUNGE                                   | N Wählen Sie welc                           | he Informationen angezeigt werden so | llen. |                                          |  |  |          |          |         |             |
| EINS<br>In                                                                                              | TELLUNGE<br>kasso Leistur                  | N Wählen Sie welc<br>ngsträger              | he Informationen angezeigt werden so | llen. | Crstellt                                 |  |  | ٠        | Vertriet | oskanal |             |
| EINS<br>In                                                                                              | TELLUNGE<br>kasso Leistur<br>kasso Clearir | N Wählen Sie welc<br>ngsträger<br>ng-Center | he Informationen angezeigt werden so | llen. | Erstellt                                 |  |  |          | Vertriet | oskanal |             |

# 9 Darstellung auf den Portalen

Sie haben die Möglichkeit und sollte diese auch regelmäßig nutzen, jederzeit selbst zu überprüfen, wie Ihre Unterkunft auf den Portalen dargestellt wird – sozusagen "mit den Augen des Gastes". Bitte gehen Sie dafür auf Ihre jeweilige Orts- oder Verbandsseite und suchen Ihren Betrieb.

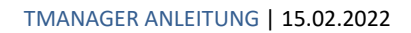

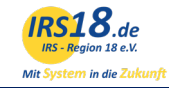

| UNTERKÜNFTE PAUSCHALEN ER                                                                                                    | LEBNISANGEBOTE MEHR -                        | deutsch 👻 🏲 WARENKORB 📕 MERKLISTE                                                                                                    |
|----------------------------------------------------------------------------------------------------|----------------------------------------------|----------------------------------------------------------------------------------------------------|
| Unterkunftssuche   Reiseziel / Unterkunftsname Ø   Reiseziel / Unterkunftsname Ø   Oz.07.2016   O2.07.2016   O9.07.2016   Reisedatum unbekannt   Erwachsene   Kinder   Q   Q |                                              | Testhaus Sammelschulung         Bernau am Chiemsee         Felden 10         Kontaktformular >         Homepage >         Allgemeine Hausbeschreibung.         Ferienwohnung         350,00 € 0         2 Pers., Öhne Verpflegung         Durchschnittspreis je Nacht: 50,00 €         + 1 weiteres Angebot >         Details & buchen |
| 😌 Belegung öffnen                                                                                                    | In Ihrem Reisezeitraum ist im Testhaus Samme | elschulung folgendes Arrangement verfügbar:                                                                                                    |
| Q Suchen<br>« Suche zurücksetzen                                                                                                    |                                              | Hotelpauschale für Paare<br>1.540,00 € 0<br>2 Pers., Ohne Verpflegung<br>Details                                                                                                    |
|                                                                                                    |                                              |                                                                                                    |

**Tipp:** Prüfen Sie hier regelmäßig die Darstellung Ihres Betriebes. Auf diese Weise können Sie selbst mögliche Fehler frühzeitig entdecken und Ihren Auftritt mit Hilfe Ihrer Tourst-Information optimieren.